# How to change the LAN IP address on the router?

It is suitable for: A3, A1004NS, A2004NS

### **Application:**

IP conflict may happen while there are two routers in series connection or other reasons, which may cause false connection. Change LAN IP by follow steps can help you avoid of IP conflict.

#### STEP-1: Connect your computer to the router

1-1. Connect your computer to the router by cable or wireless, then login the router by entering http://192.168.1.1 into the address bar of your browser.

► → C ③ 192.168.1.1

Note: The default IP address of TOTOLINK router is 192.168.1.1, the default Subnet Mask is 255.255.255.0. If you can't log in, Please restore factory settings.

1-2. Please click Setup Tool icon

to enter the router's setting interface.

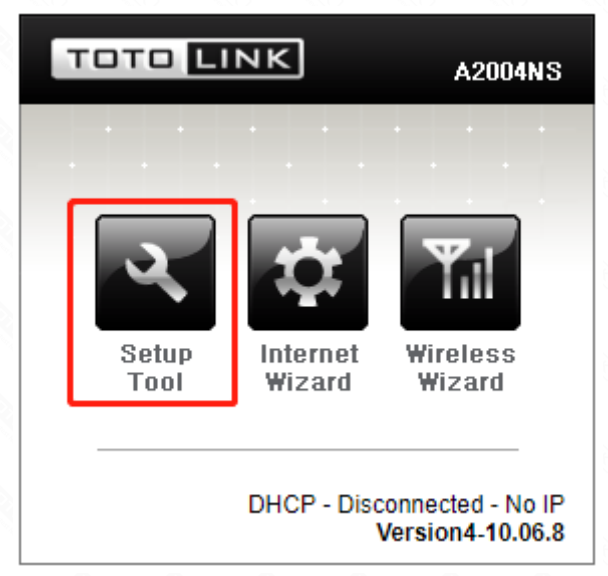

1-3. Please login to the Web Setup interface (the default user name and password is admin).

| Authentication Required                              | ×                                                                                                    |
|------------------------------------------------------|----------------------------------------------------------------------------------------------------|
| http://192.168.1.1 requires a username and password. |                                                                                                    |
| Your connection to this site is not private.         |                                                                                                    |
| User Name: admin                                     |                                                                                                    |
| Password: *****                                      |                                                                                                    |
|                                                      | 1                                                                                                    |
| Log In Cancel                                        |                                                                                                    |
|                                                      | Authentication Required   http://192.168.1.1 requires a username and password.   Your connection to this site is not private.   User Name: admin   Password: *****   Log In Cancel |

# STEP-2:

Click Advanced Setup->Network->LAN/DHCP Server on the navigation bar on the left.

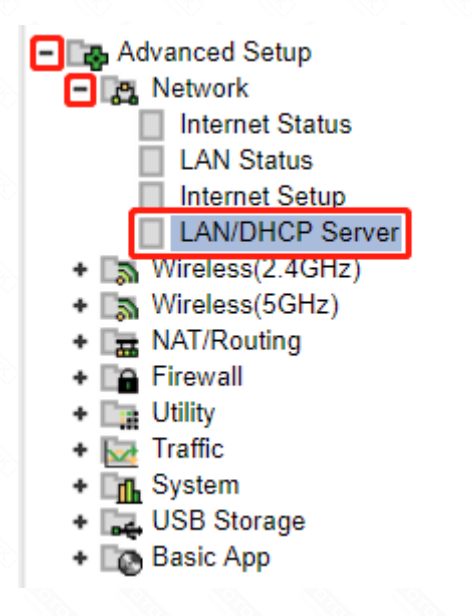

# STEP-3:

Alter LAN IP into 192.168.X.1 ("X" is in range of 2~254, e.g.192.168.2.1), and then click *Apply& Restart button*.

| LAN/DHCP Server        |                 |
|------------------------|-----------------|
| LAN IP Setup           |                 |
| LAN IP                 | 192 168 2 1     |
| Subnet Mask            | 255 255 255 0   |
| LAN Gateway<br>LAN DNS |                 |
|                        | Apply & Restart |

## STEP-4:

Wait for 40 seconds until the progress bar finished and then you should use the new address to enter the setting interface later.

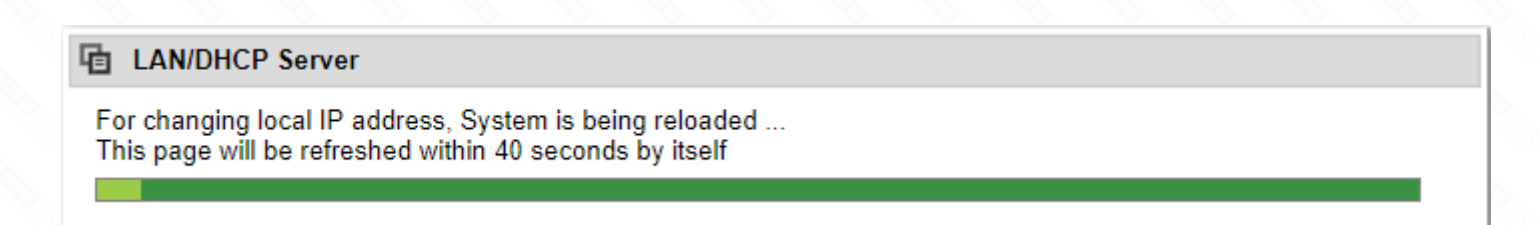